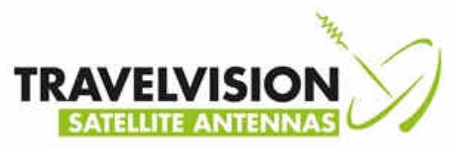

#### Handleiding voor ombouw naar Pro LNB met arm

**Benodigd Artikel:** 

COT70PRO Ombouwkit R6/7-65 Duo naar 65PRO

Bestaat uit:

LNB met arm

USB stick met software

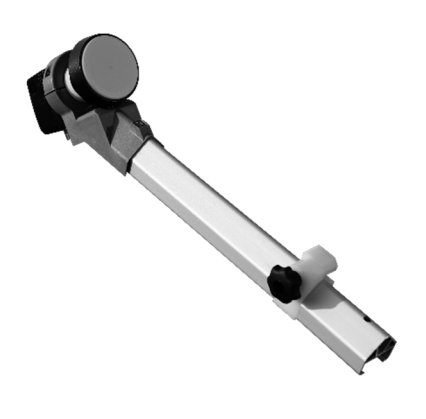

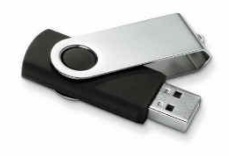

#### Benodigd Gereedschap:

- Steeksleutel 11
- Torx T30 schroevendraaier
- Torx T15 schroevendraaier

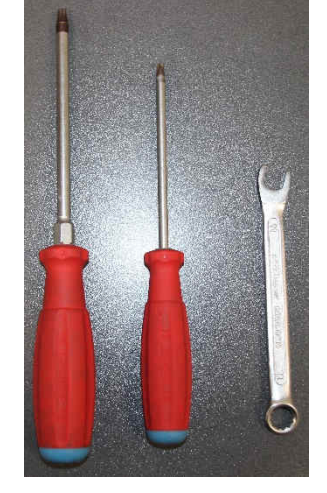

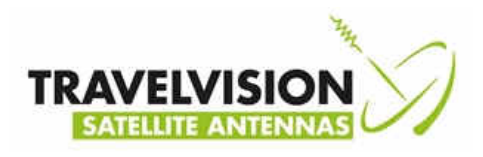

## Stap 1:

Draai de F connector los van de LNB, gebruik eventueel een Steeksleutel 11

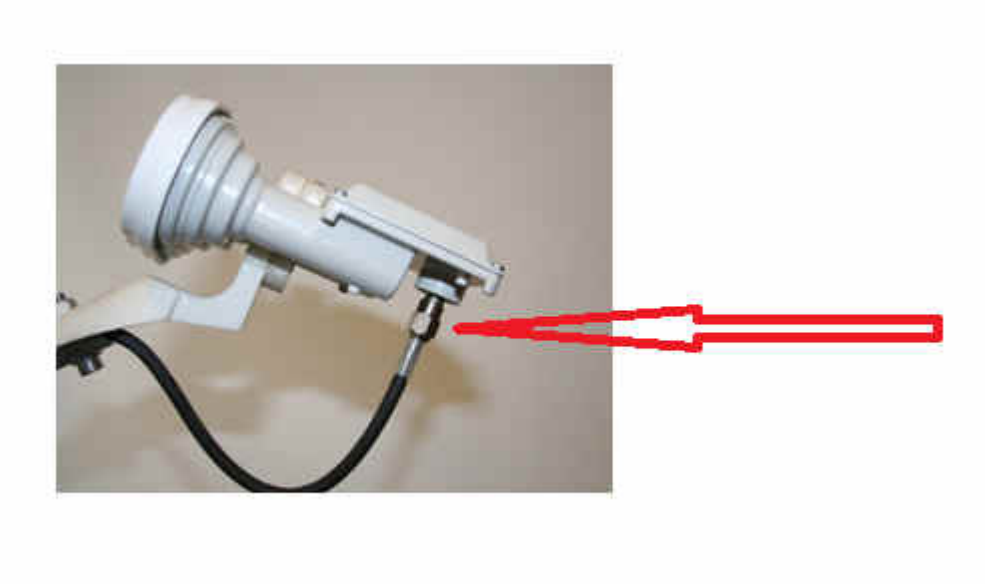

### Stap 2:

Draai de Inb houder los (Torx T30) en demonteer de Inb houder

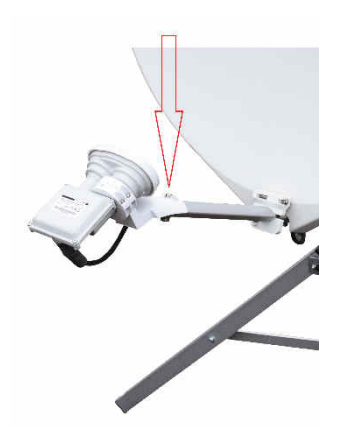

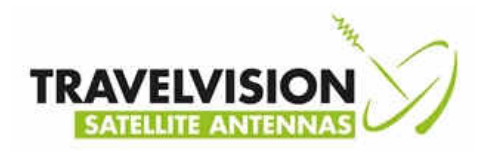

# Stap 3:

Draai de Inb arm los vanaf het blad (Torx T25) en bewaar de schroef en montageplaat.

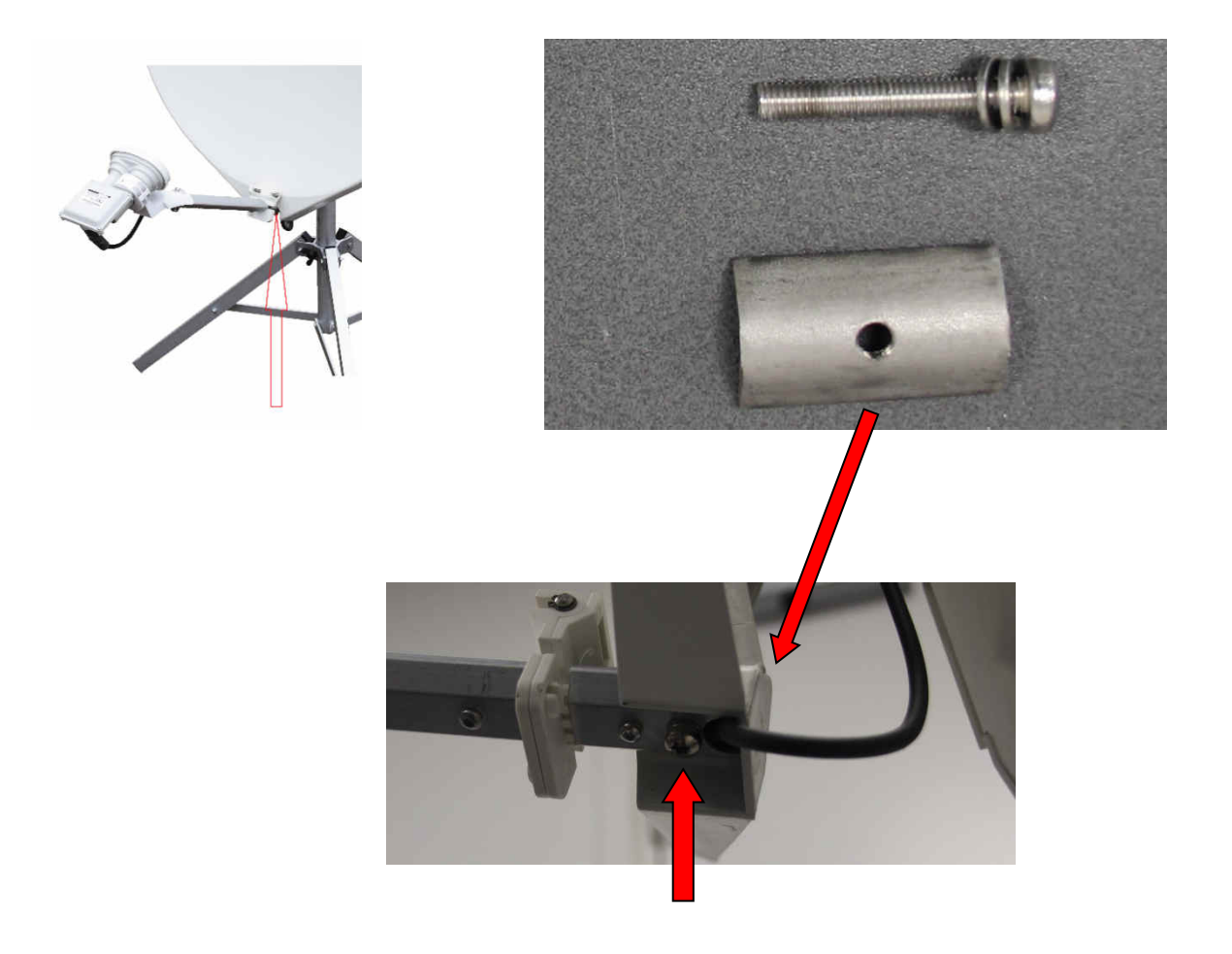

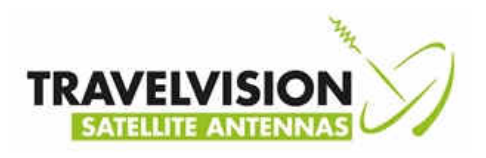

## Stap 4:

Verwijder het scharnier uit de 2 stukken LNB arm met de Torx T15.

Gebruik eventueel een kunststof hamer, en tik op het scharnier

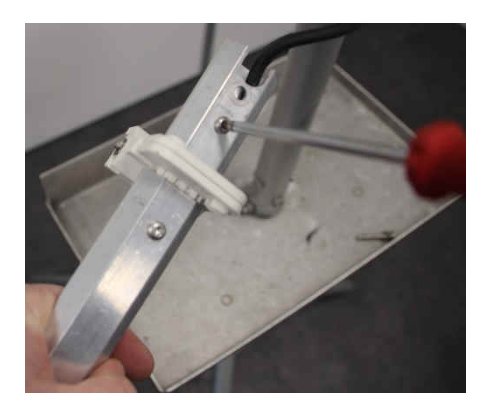

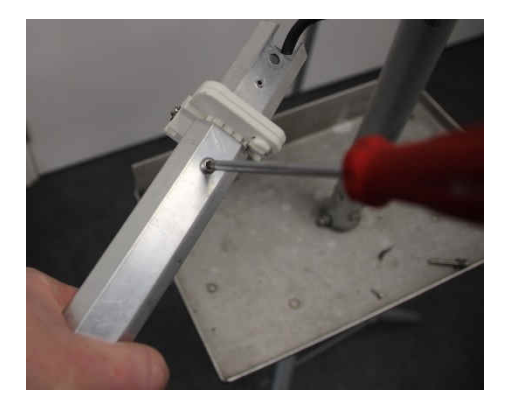

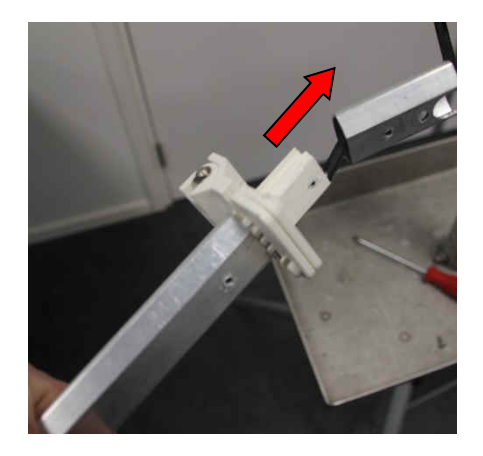

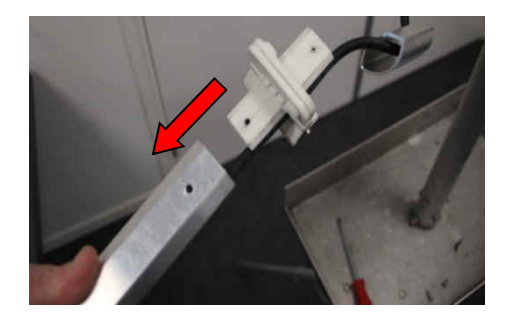

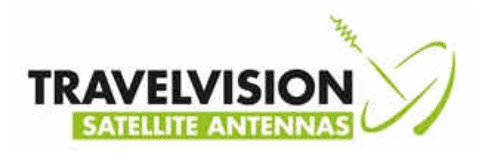

## Stap 5:

Voer de zwarte coax uit de Inb stangen terug

### Stap 6:

Voer de zwarte coax door de nieuwe Inb stang met scharnier

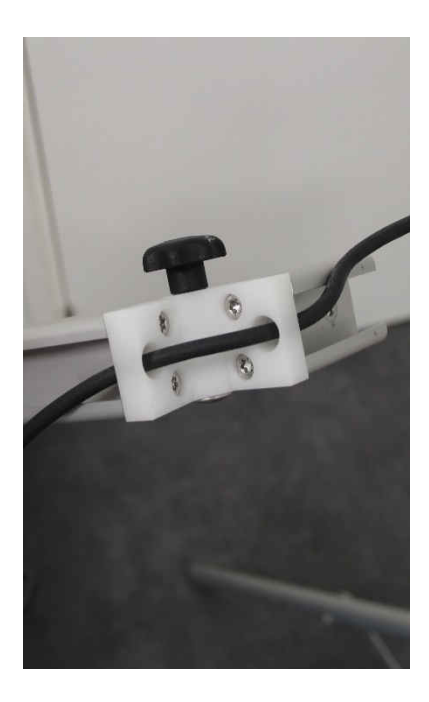

## Stap 7:

Monteer de nieuwe arm met de bestaande schroef en montage plaat

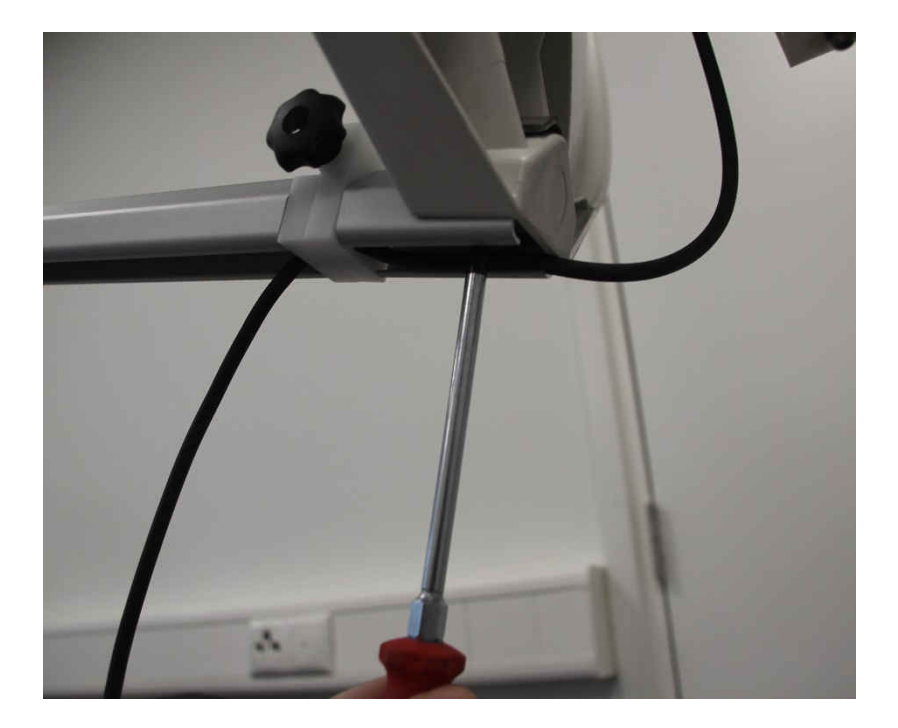

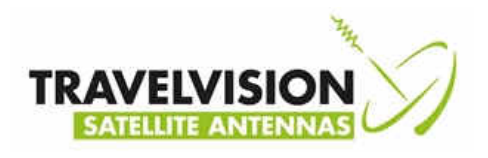

# Stap 8:

Voer de zwarte coaxkabel verder door de Inb stang

Draai de F connector handvast aan de Inb

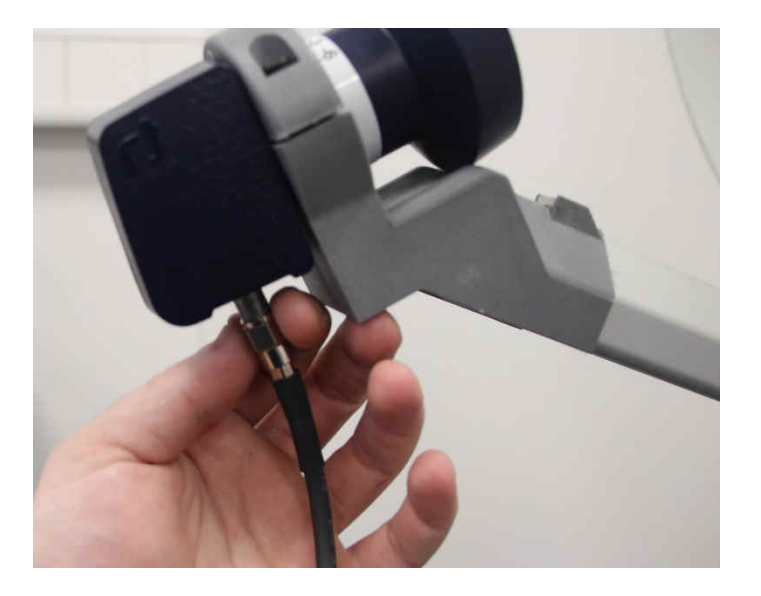

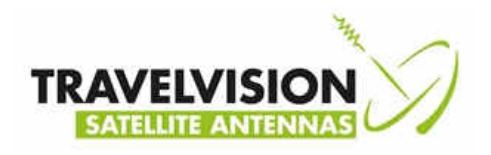

### Stap 9:

#### Met R6 systemen:

• Sluit het complete systeem aan zoals met normaal gebruik met PI en zet uw receiver ( of TV met ingebouwde receiver) aan op een willekeurig kanaal.

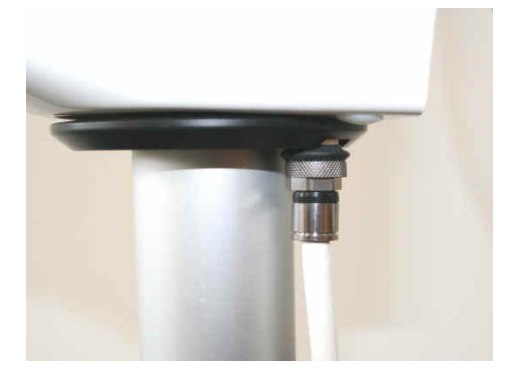

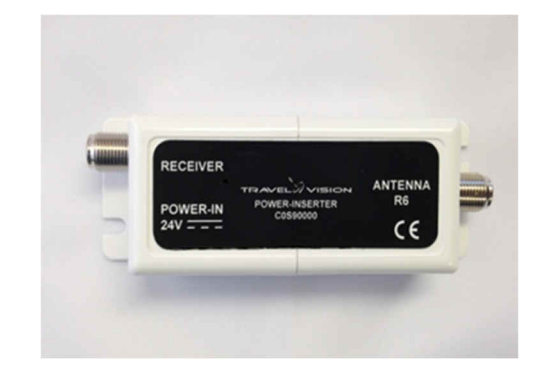

• Plaats de module in het systeem en wacht totdat het display is opgestart

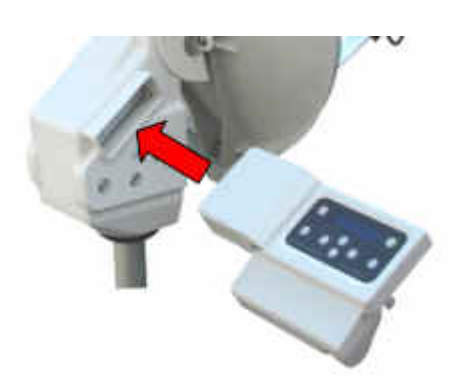

#### Met R7 systemen:

• Plaats de module in het systeem en druk op on, en wacht totdat het display is opgestart

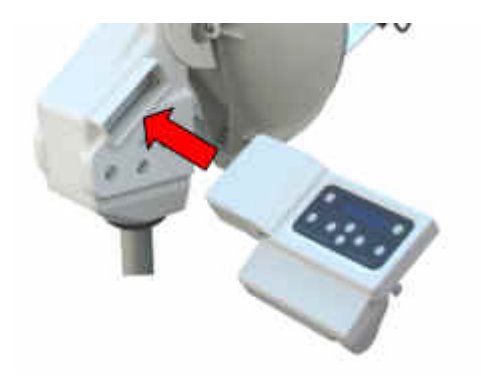

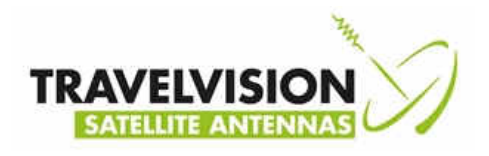

## Stap 10:

- Plaats de meegeleverde USB stick in het slot aan de achterzijde van de module
- Druk op Menu en selecteer met behulp van de pijltjestoetsen firmware

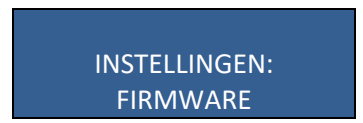

• Druk op enter, u krijgt dan de geïnstalleerde softwareversie te zien, u krijgt de melding:

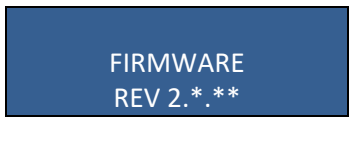

• Druk nogmaals op enter

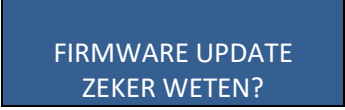

• Druk nogmaals op enter, het systeem wordt nu ge-update met nieuwe firmware en start hierna automatisch opnieuw op.

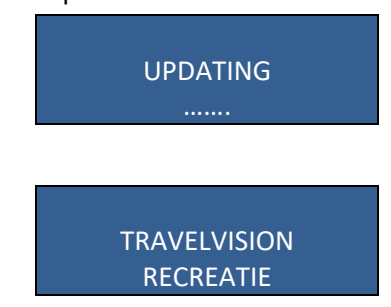

Verwijder, nadat het systeem opnieuw is opgestart, de USB-stick uit het USB slot, het systeem is nu voorzien van de juiste software en gereed voor gebruik.